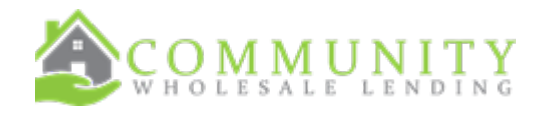

## Job Aid: Loan Submission

## INITIAL DATE: 10-7-2024 REVISION DATE: 10-7-2024

- Loan Submission (you will be prompted to submit your loan, once disclosures have been ordered)
   Please be sure to complete the Loan Submission screen
  - Once the con

|                                                                                            |                  |    | 6 Saurnit                  |                 |      |
|--------------------------------------------------------------------------------------------|------------------|----|----------------------------|-----------------|------|
| an Submission                                                                              |                  |    |                            |                 |      |
|                                                                                            |                  |    |                            |                 | Save |
| ease answer the following questions:                                                       |                  |    | Contacts for this loan:    |                 |      |
| Is the subject property new construction?                                                  | ⊖ Yes            | No | 3 . Party Processor 🛨      | Select Provider |      |
| Will the subject property require a final inspection for repairs<br>and / or improvements? | ⊖ <sub>Yes</sub> | No | Title Company 🛨            | Select Provider | -    |
| Yes, enter the dollar amount for final inspection or inspections:                          |                  |    | Escrow / Closing Company 🛨 | Select Provider | -    |
| Does the property qualify for PIW or ACE?                                                  | Oyes             | No | Listing Agent 🛨            | Select Provider | -    |
|                                                                                            |                  |    | Selling Agent 🛨            | Select Provider | Ŧ    |
|                                                                                            |                  |    | LO Assistant Name          | Name            |      |
|                                                                                            |                  |    | Email                      | Email           |      |
|                                                                                            |                  |    | Phone                      | Phone           |      |
|                                                                                            |                  |    | Submission Notes           |                 |      |
|                                                                                            |                  |    |                            |                 |      |

• This section will allow you to see the process of your loan as it works through the system

| <br>Loan Snap - A<br>Disc Loar<br>Sent Setu | andy CWL-Test | On A<br>Hold                                | O<br>pproved Sus  | <b>O</b>      | CD<br>Ordered        | O<br>Condition<br>Review | Clear<br>to<br>Close | Docs<br>Ordered    | Docs<br>Out | O<br>Docs<br>Back         | <b>O</b><br>Funded | O<br>Post-Funding |
|---------------------------------------------|---------------|---------------------------------------------|-------------------|---------------|----------------------|--------------------------|----------------------|--------------------|-------------|---------------------------|--------------------|-------------------|
| View 1003 Loa                               | n Summary 🚺   | UW Package Con                              | ditions Docume    | ents Lock     | Requests             | Request A                | Appraisal            |                    |             |                           |                    |                   |
| Submission Comple                           | te            |                                             |                   |               |                      |                          |                      |                    |             |                           |                    |                   |
| Borrowers: Andy Cl                          | WL-Test       | ~                                           |                   |               |                      |                          |                      |                    |             |                           |                    | ځ                 |
| Manage<br>Borrowers                         | Property      | <ul> <li>Borrower<br/>Informatio</li> </ul> | n Asse<br>Liabil  | ts & 🖨        | Real Estate          | •                        | eclarations 😑        | Demogra<br>Informa | tion        | Originator<br>Information | •                  | Lender Loan Olim  |
| Mortgage Loa                                | n Information |                                             |                   |               |                      |                          |                      |                    |             |                           |                    |                   |
|                                             |               |                                             | Mortgage Typ      | e Applied For | Convention           | al                       |                      | ~                  |             |                           |                    |                   |
|                                             |               |                                             | Loan Te<br>Mortga | erm (Months)  | . 360<br>• First Lie | n O Seco                 | ond Lien             |                    |             |                           |                    |                   |

## • Manage Borrowers (don't skip this step)

- Upon uploading a loan with <u>married applicants</u>, you need to confirm the borrowers are paired in P.A.R.C. before proceeding
  - Select on the "additional application" borrower and drag them to the Primary Application section
  - "confirm borrower pairs are correct and select next

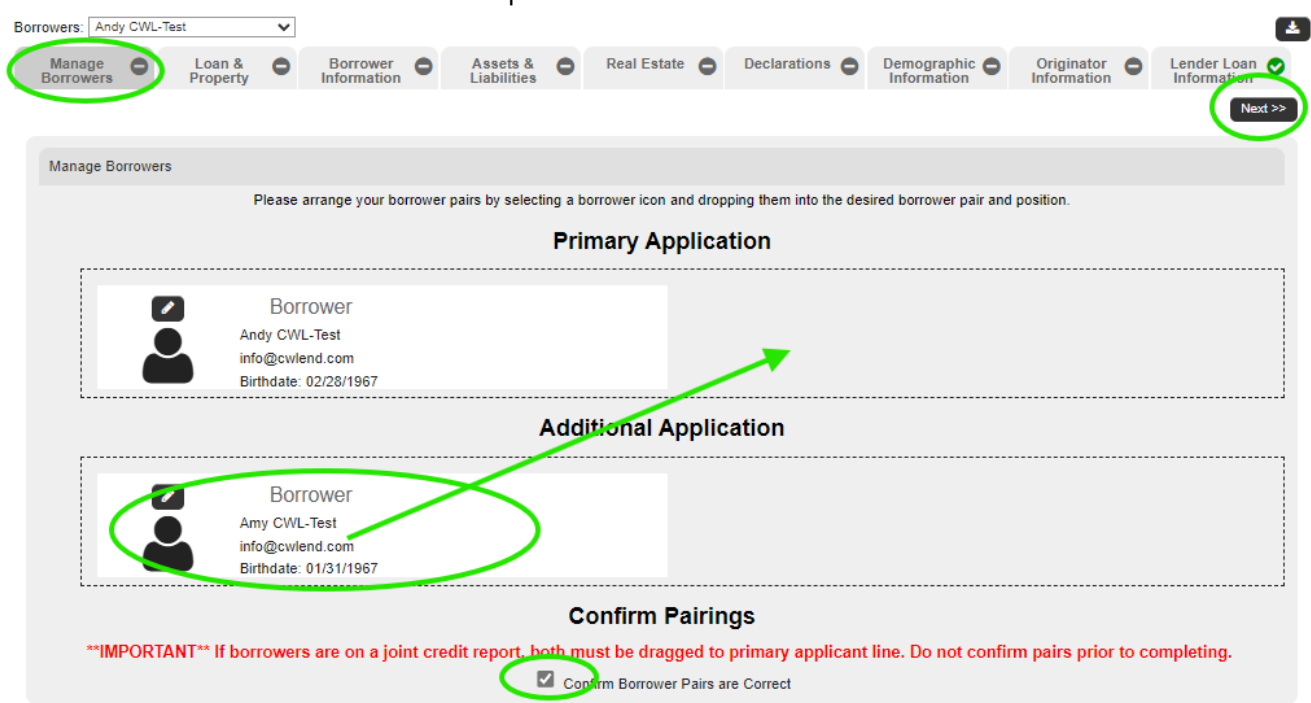

• You can now view the application and make any necessary changes

| Borrowers: An       | ndy CWL-Test       | ~                  |                     |                         |          |                      |                 |         |                            |                           |   | <b>*</b>      |
|---------------------|--------------------|--------------------|---------------------|-------------------------|----------|----------------------|-----------------|---------|----------------------------|---------------------------|---|---------------|
| Manage<br>Borrowers | s C Loan & Propert | Bor                | nower of the mation | Assets &<br>Liabilities | •        | Real Estate          | Declaration     | •       | Demographic<br>Information | Originator<br>Information | • | Lender Loan 📀 |
|                     |                    |                    |                     |                         |          |                      |                 |         |                            |                           |   | Next >>       |
| Manage B            | Borrowers          |                    |                     |                         |          |                      |                 |         |                            |                           |   |               |
|                     |                    | Please arrange     | your borrower       | pairs by selecti        | ing a bo | orrower icon and dro | pping them into | the des | ired borrower pair and     | position.                 |   |               |
|                     |                    |                    |                     |                         | Prir     | mary Applic          | ation           |         |                            |                           |   |               |
|                     |                    | Borrower           |                     |                         |          |                      |                 | С       | o-Borrower                 |                           |   |               |
|                     |                    | Andy CWL-Test      |                     |                         |          |                      |                 | Amy     | CWL-Test                   |                           |   |               |
|                     |                    | info@cwlend.com    |                     |                         |          |                      | $\sim$          | info(   | Dcwlend.com                |                           |   |               |
| L                   |                    | Birthdate: 02/28/1 | 967                 |                         |          |                      |                 | Birth   | date: 01/31/1967           |                           |   |               |

- UW Package; Uploading your loan documents
  - Select to "browse" for your documents or "drag and drop"
  - Select "package documents"
  - o Once all documents have been selected, click "upload"

| Dis<br>Set       | c Loan<br>nt Setup                            | In<br>Underwriting           | On<br>Hold     | <b>O</b><br>Approved       | Suspended          | CD<br>Ordered | O<br>Condition<br>Review                      | Clear<br>to<br>Close                 | Ordered                            | Docs<br>Out                       | O<br>Docs<br>Back                                 | Funded                   | Post-Funding |
|------------------|-----------------------------------------------|------------------------------|----------------|----------------------------|--------------------|---------------|-----------------------------------------------|--------------------------------------|------------------------------------|-----------------------------------|---------------------------------------------------|--------------------------|--------------|
| View<br>This loa | 1003 Loan Sun                                 | nma O UW<br>uest Document Ch | (Package       | Conditions<br>est Document | Documents Lo       | ck Request    | s Request Ap                                  | praisal                              |                                    |                                   |                                                   |                          |              |
| ~                | Package Docum                                 | nents                        |                |                            | Status<br>Optional |               | 1. Check th<br>2. Click "Br                   | ne documents<br>rowse" or Dra        | s from the list t<br>ig & Drop you | that are inclu<br>r file in the b | uded in your<br>ox below                          | file                     |              |
|                  | BORROWER'S                                    | CERTIFICATION &              |                | ION-B                      | Optional           |               | 3. Click the                                  | Drag & Drag J                        | Eilor                              | >                                 |                                                   |                          |              |
|                  | W-2'S BORROW                                  | VER                          |                |                            | Optional           |               | Upload                                        | orted: ndf_M                         | av file size = 3                   | DOMB                              |                                                   |                          |              |
|                  | PAYSTUBS CO-                                  | BORROWER                     |                |                            | Optional           |               | Uploaded Doc                                  | uments                               | ux mo 3i20 - 2                     |                                   |                                                   |                          |              |
|                  | BANK STATEME                                  | ENTS                         |                |                            | Optional           |               | initial_disclosure_cont<br>initial_disclosure | acts.pdf<br>es.pdf<br>es_preview.pdf | F                                  | Dis<br>Init<br>Init               | iclosure Subr<br>ial Disclosure<br>ial Disclosure | nission Form<br>15<br>15 |              |
|                  | AUS CERTIFICA                                 | ATE (DO/DU/LP/GU             | IS FINDINGS)   |                            | Optional           |               |                                               |                                      |                                    |                                   |                                                   |                          |              |
|                  | APPRAISAL<br>Including SSR's<br>Compliance Ce | s, Invoices, Appra           | aisal Delivery | &                          | Optional           |               |                                               |                                      |                                    |                                   |                                                   |                          |              |
|                  | ESCROW INSTR                                  |                              |                |                            | Optional           |               |                                               |                                      |                                    |                                   |                                                   |                          |              |
|                  | UNCLASSIFIED                                  |                              |                |                            | Optional           |               |                                               |                                      |                                    |                                   |                                                   |                          |              |
|                  | Other Description                             | n                            |                |                            |                    |               |                                               |                                      |                                    |                                   |                                                   |                          |              |

• Once all documents have been uploaded, and your file is ready to be submitted to underwriting, select "request document check"

| Lo                       | pan Snap - Andy CWL-Test                                                        |                             |                                                  |                                                                                                 |                  |                            |                 |  |  |  |  |
|--------------------------|---------------------------------------------------------------------------------|-----------------------------|--------------------------------------------------|-------------------------------------------------------------------------------------------------|------------------|----------------------------|-----------------|--|--|--|--|
| <b>O</b><br>Disc<br>Sent | o Loan In On Appro                                                              | ved Suspended CD<br>Ordered | Condition<br>Review to<br>Close                  | Docs<br>Ordered                                                                                 | O<br>Docs<br>Out | O O<br>Docs Funded<br>Back | Post-Funding    |  |  |  |  |
| View 1                   | 1003 Loan Summary <b>O</b> UW Package Condition                                 | ns Documents Lock Reque     | sts Request Appraisal                            |                                                                                                 |                  |                            |                 |  |  |  |  |
| This loa                 | in is ready to request Document Cherk: Request Docu                             | iment Check                 |                                                  |                                                                                                 |                  |                            |                 |  |  |  |  |
|                          |                                                                                 |                             | 1. Check the documen                             | ts from the list tha                                                                            | at are included  | l in vour file             |                 |  |  |  |  |
| Ľ                        | Package Documents                                                               | Status                      | 2. Click "Browse" or D                           | rag & Drop your fil                                                                             | le in the box b  | elow                       |                 |  |  |  |  |
| ~                        | INITIAL 1003                                                                    | ✓                           | 3. Click the "Upload" button                     |                                                                                                 |                  |                            |                 |  |  |  |  |
|                          | BORROWER'S CERTIFICATION & AUTHORIZATION-B                                      | ✓                           |                                                  |                                                                                                 |                  |                            |                 |  |  |  |  |
|                          | EXECUTED PURCHASE AGREEMENT                                                     | ✓                           | Browse Drag & Drop Files                         |                                                                                                 |                  |                            |                 |  |  |  |  |
|                          | W-2'S BORROWER                                                                  | ×                           | Upload                                           |                                                                                                 |                  |                            |                 |  |  |  |  |
|                          | W-2'S CO-BORROWER                                                               | ✓                           | File types supported: pdf. Max file size = 200MB |                                                                                                 |                  |                            |                 |  |  |  |  |
|                          | PAYSTUBS CO-BORROWER                                                            | ×                           | Unleaded Desuments                               |                                                                                                 |                  |                            |                 |  |  |  |  |
|                          | PAYSTUBS BORROWER                                                               | ~                           | CWL SSA89 form 04 23 pc                          | IF INITIAL 1003 BC                                                                              | DRROWER'S C      | ERTIFICATION & AU          | THORIZATION-B   |  |  |  |  |
|                          | BANK STATEMENTS                                                                 |                             | 0112_00100_01120.00                              | EXECUTED PUI                                                                                    | RCHASE AGRE      | EEMENT W-2'S BOR           | ROWER W-2'S CO- |  |  |  |  |
|                          |                                                                                 |                             |                                                  | BANK STATEME                                                                                    | ENTS PRELIM      | TITLE REPORT AUS           | CERTIFICATE     |  |  |  |  |
| ~                        |                                                                                 | •                           |                                                  | (DO/DU/LP/GUS FINDINGS) LETTER OF EXPLANATION APPF<br>ESCROW INSTRUCTIONS CLOSING FEE WORKSHEET |                  |                            |                 |  |  |  |  |
|                          | AUS CERTIFICATE (DO/DU/LP/GUS FINDINGS)                                         | •                           | UNCLASSIFIED                                     |                                                                                                 |                  |                            |                 |  |  |  |  |
| ~                        | LETTER OF EXPLANATION                                                           | ✓                           | initial disclosures.pdf                          | Initial Disclosure                                                                              | nission Form     |                            |                 |  |  |  |  |
|                          | APPRAISAL<br>Including SSR's, Invoices, Appraisal Delivery &<br>Compliance Cert | ~                           | initial_disclosures_preview.p                    | df Initial Disclosure                                                                           | 15               |                            |                 |  |  |  |  |
| ~                        | ESCROW INSTRUCTIONS                                                             | ×                           |                                                  |                                                                                                 |                  |                            |                 |  |  |  |  |
|                          | CLOSING FEE WORKSHEET                                                           | ✓                           |                                                  |                                                                                                 |                  |                            |                 |  |  |  |  |
|                          | UNCLASSIFIED                                                                    | ×                           |                                                  |                                                                                                 |                  |                            |                 |  |  |  |  |
|                          | Other Description                                                               |                             |                                                  |                                                                                                 |                  |                            |                 |  |  |  |  |
|                          |                                                                                 |                             |                                                  |                                                                                                 |                  |                            |                 |  |  |  |  |